#### Lien d'accès au site internet : <u>https://polytech.grenoble-inp.fr/</u>

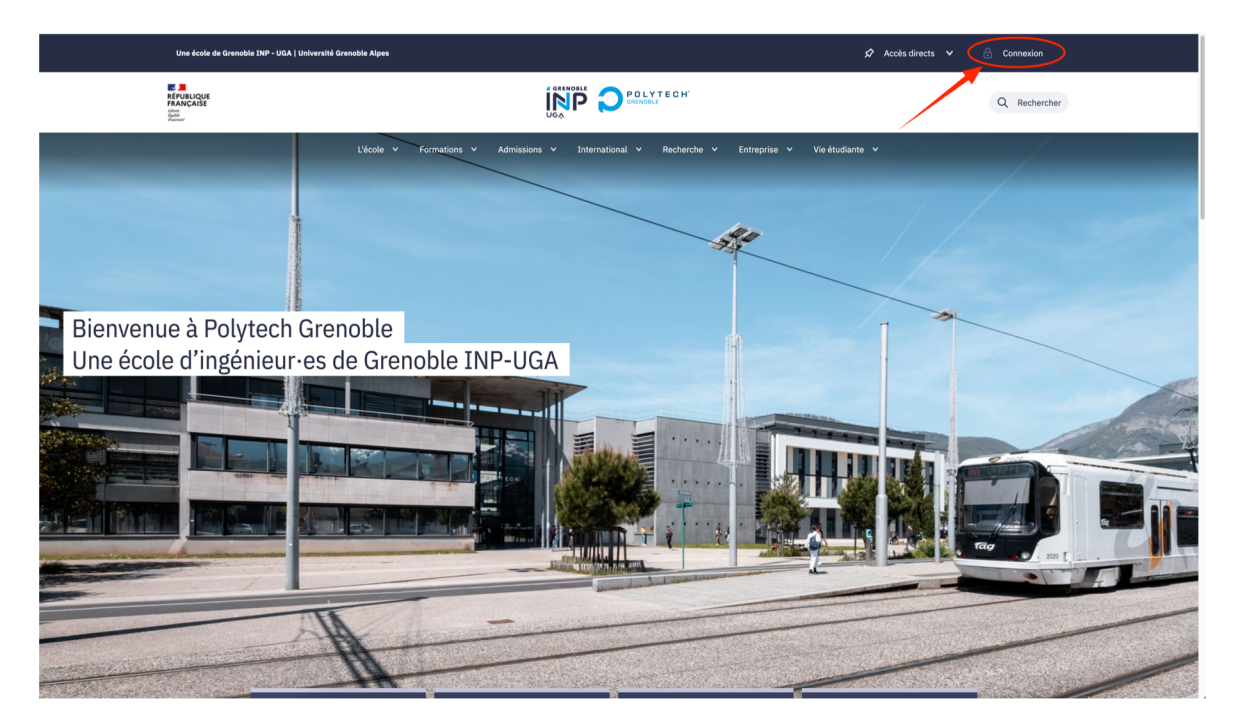

Pour se connecter à l'intranet de l'école, cliquez sur « connexion » en haut à droite de la page

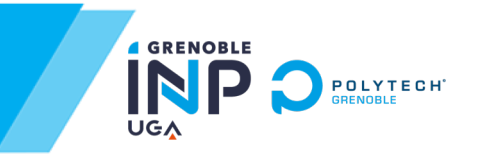

| Vous devez entrer votre identifiant.                         |
|--------------------------------------------------------------|
|                                                              |
| Mot de passe :                                               |
| Vous devez entrer votre mot de passe.                        |
| SE CONNECTER                                                 |
| <u>passe, rendez-vous sur le coffre fort de mot de passe</u> |
| <u>passe oublié ? compte bloqué ?</u>                        |
|                                                              |
|                                                              |

#### Ensuite, rentrez vos identifiants de connexion habituels

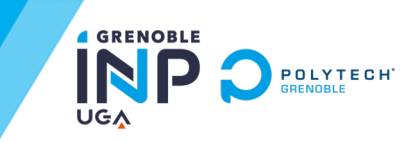

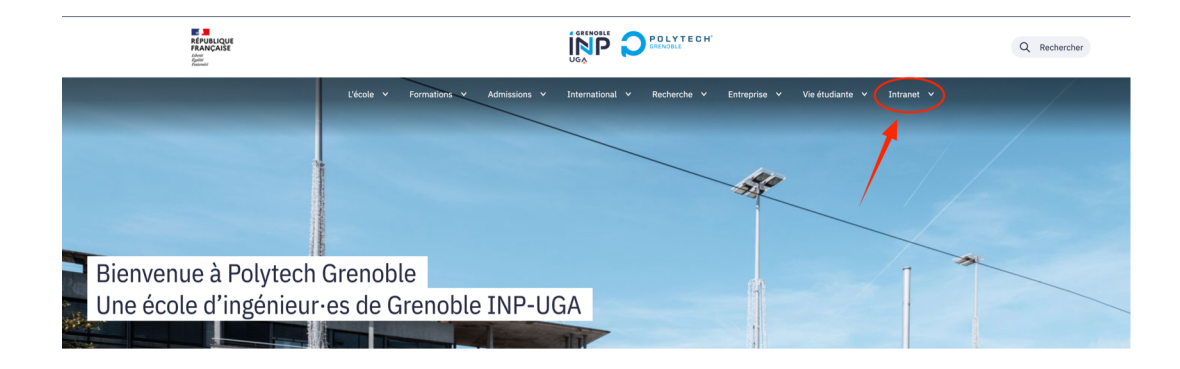

La rubrique « intranet » apparaîtra tout à droite des autres rubriques du site internet

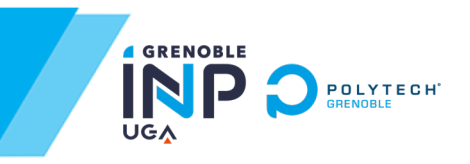

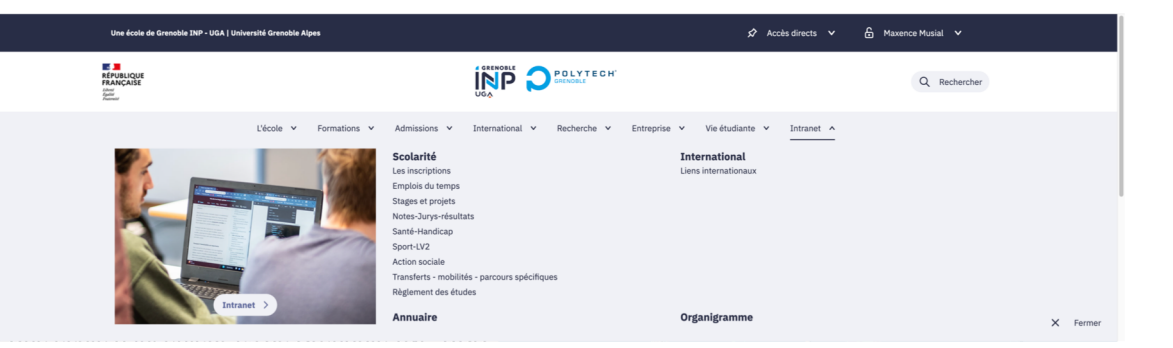

Vous avez maintenant accès à l'intranet !

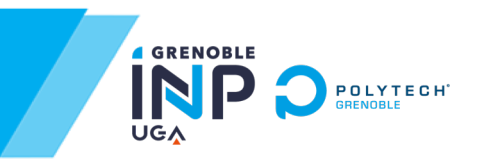